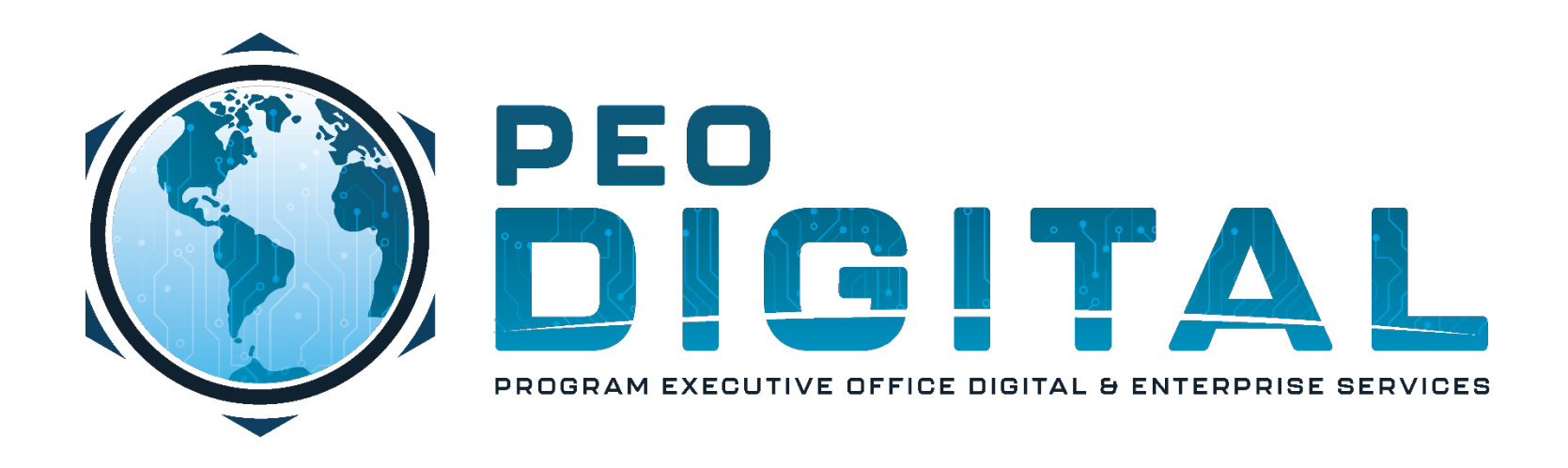

# USMC CISCO GEMSS TRAINING

**GLOBAL ENTERPRISE MODERNIZATION SOFTWARE & SUPPORT** 

**Smart Account Access** 

CONTROLLED UNCLASSIFIED INFORMATION

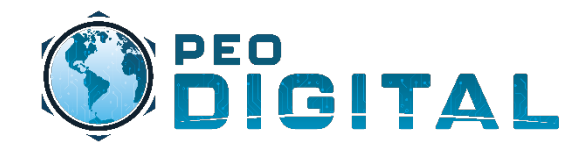

## **Getting Started**

**Requesting Smart Account Access** 

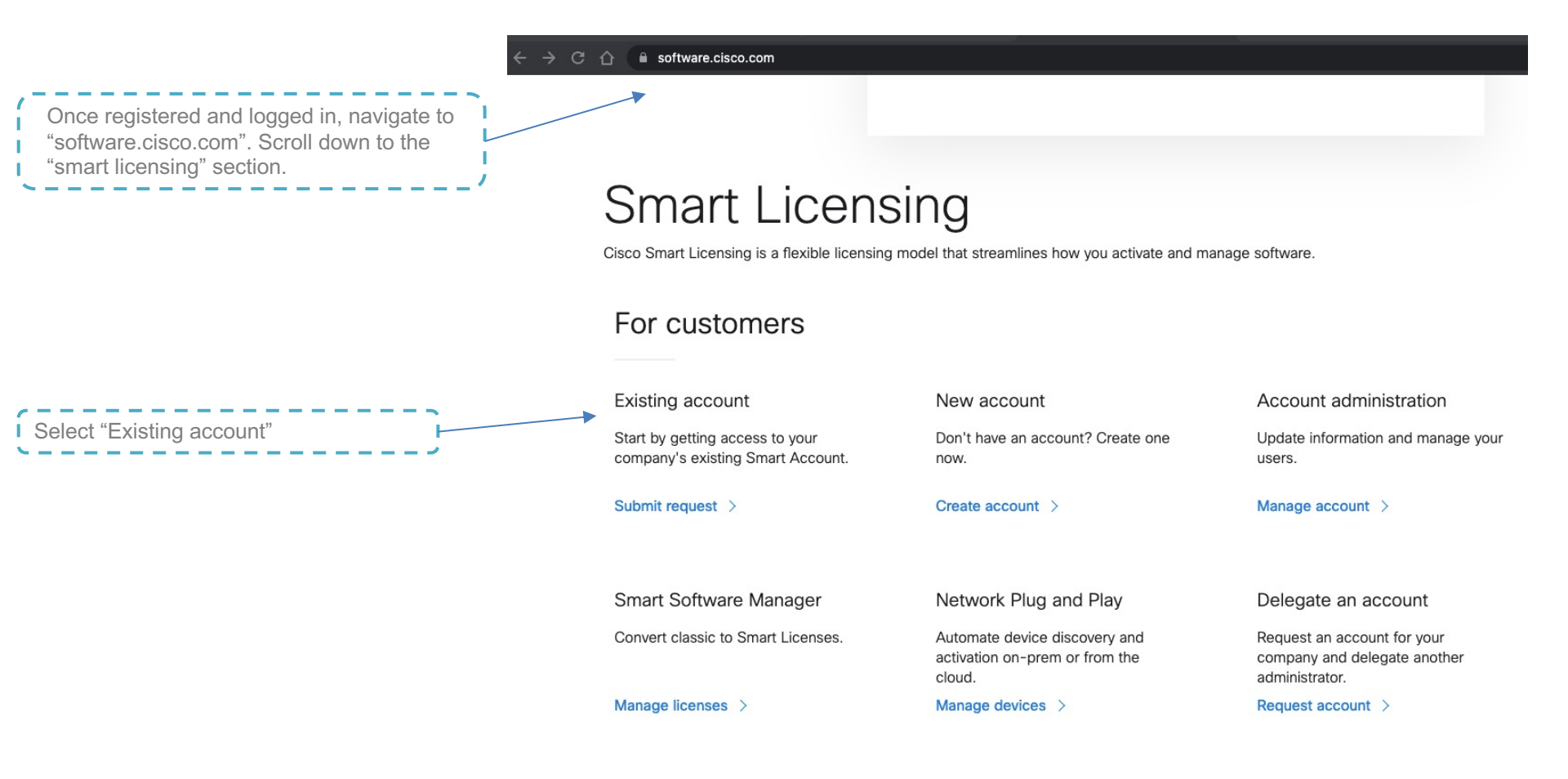

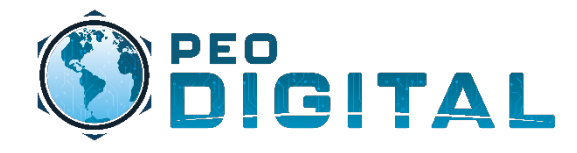

### **Getting Started**

**Requesting Smart Account Access** 

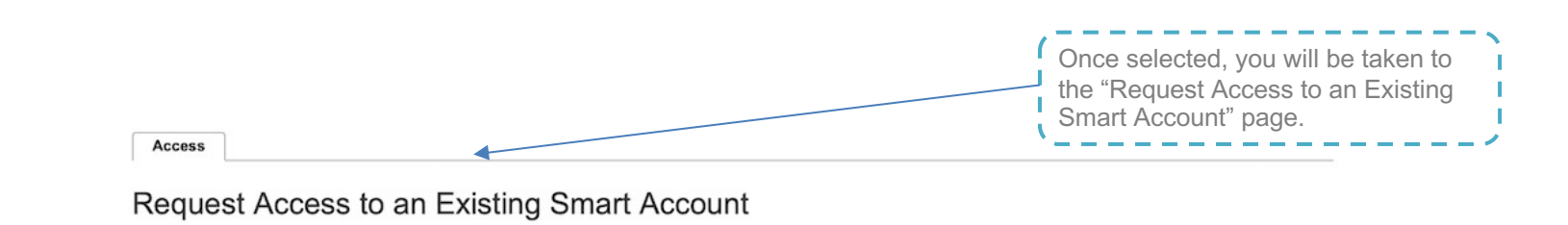

Use this page to request access to a Smart Account or Holding Account that has already been established by your company or associates. You will need to know the specific Domain Identifier that represents the Smart Account to request access.

### Your Profile

Your Cisco.com profile will be included with the access request to the Account Administrators. It is very important that it is accurate before proceeding. If you need to update your profile, do it now.

| Company / Organization Name: | U.S. Marine Corps    |
|------------------------------|----------------------|
| Full Name:                   | Chesty Puller        |
| Email Address:               | chesty.puller@usmc.m |
| Cisco ID:                    | ChestyPuller1775     |
| Phone:                       | +1 800-627-4637      |

### **Smart Account Domain Identifier**

Confirm the Smart or Holding Account Domain Identifier you are requesting access to, by entering it below:

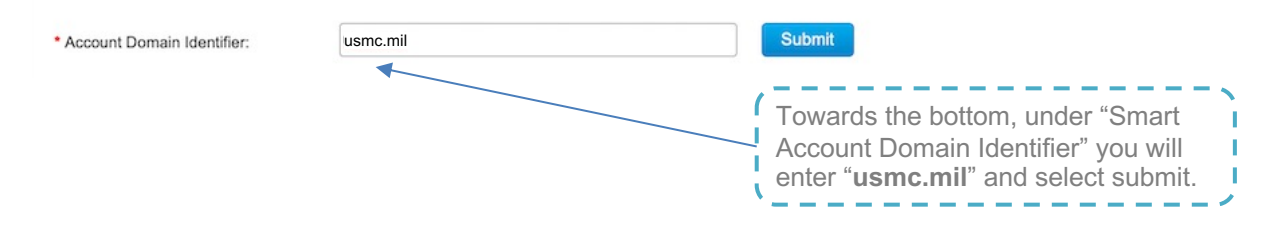

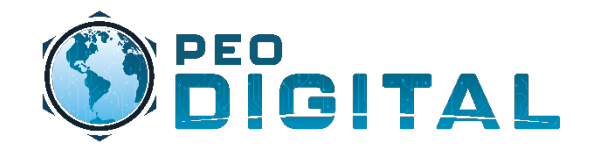

**Requesting Smart Account Access** 

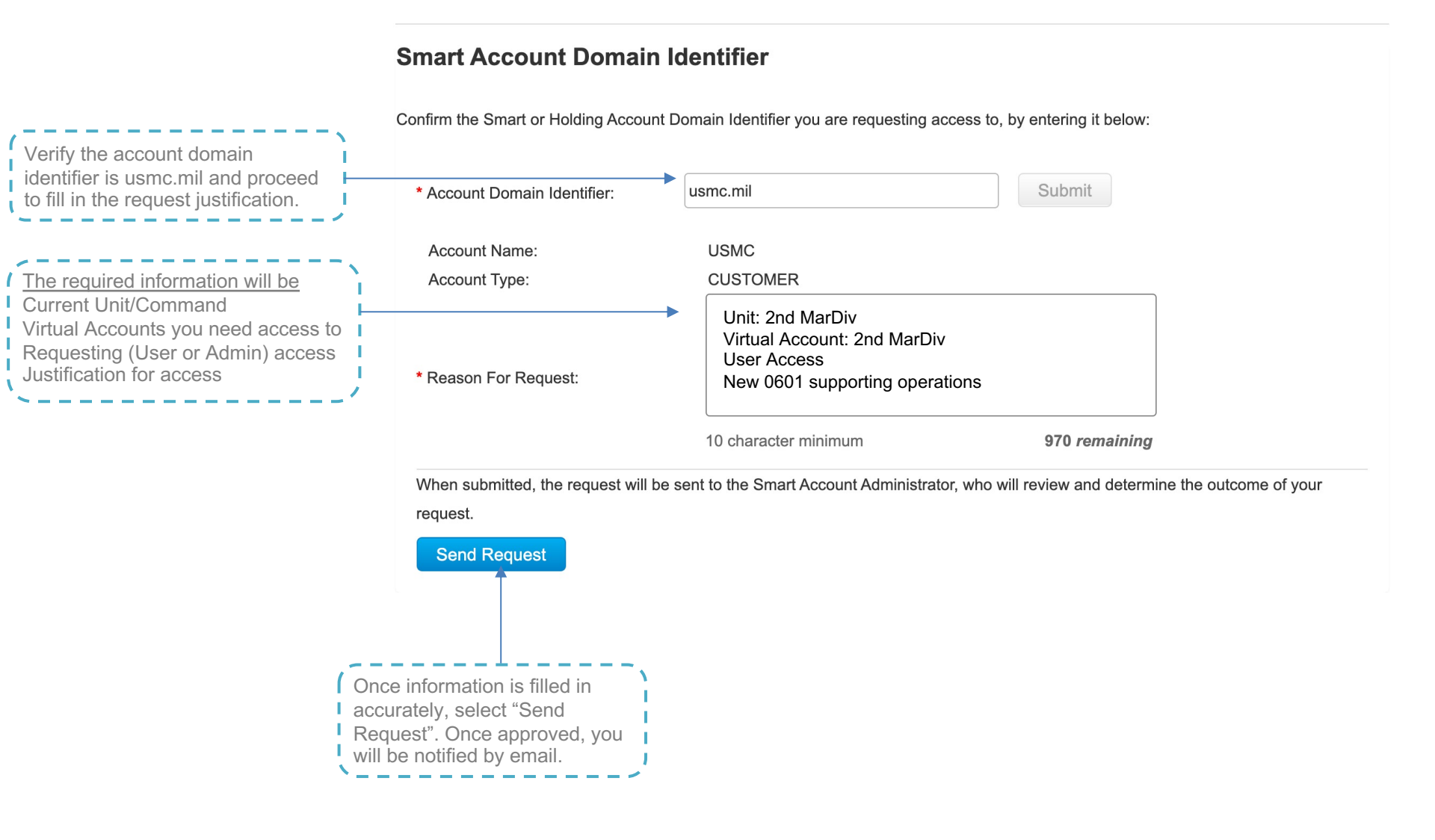